河南2009年自学考试网报系统功能简介自考 PDF转换可能丢 失图片或格式,建议阅读原文

https://www.100test.com/kao\_ti2020/545/2021\_2022\_E6\_B2\_B3\_ E5\_8D\_972009\_c67\_545124.htm 河南省高等级自学考试网上报 名系统功能有:报名流程图、考试日程查询、考试计划查询 、合格课程查询、登录密码查询、本次报名网上付费情况查 询、座号通知单打印、政策法规、问题解答、咨询电话、本 次已报考考生登录、考生报名,共十二项。十二项功能既互 相依存又可单独使用,下面分别予以说明:1、网上报名流 程:介绍了网上报名的整个流程,指导考生如何进行网上报 名、付费和到报名点进行缴费和报名信息的确认。 2、考试 日程查询:可以查看河南省当此开考的专业和课程。3、考 试计划查询:可以查看河南省当前开考的专业、每个专业的 开考课程及相关要求,主考院校和开考形式。4、合格课程 查询:自学考试的考生可以登录河南省招生办公室网站 (http://www.heao.gov.cn) 数据中心 自学考试 查询在籍 信息(合格课程)及其它相关信息。5、登录密码查询:当 此已经进行网上报名的考生忘记了报名密码,可以输入考试 的准考证号和身份证号后,找回本人本次报名的密码。6、 本次报名网上付费情况查询:可以查询考生本人本次网上付 费是否成功,保证网上付费顺利进行。 7、 政策法规:公布 河南省自学考试的有关政策法规。 8、问题解答:自学考试 常见的问题解答。9、咨询电话:全省自学考试管理部门及 报名站的联系方式。10、本次已报考考生登录:本次已报名 考生输入本人考号及当此报名密码,可以进行报名课程的修 改和查询;老考生还可以进行报名确认点的修改;网上可以

查询网上付费是否成功。11、考生报名:点击开始报名 阅 读自学考试网上报名须知后,点击下一步 阅读并签署自学 考试考生诚信承诺书 根据本人的情况进行报名,如果你是 新考生可点击新生报考栏进行报名;如果你是老考生并且已 经换过新准考证,在老考生报考栏输入本人的考号和身份证 号,验证无误后点击下一步;如果你是老生没换过证,在老 考生报考栏输入本人的考号,验证无误后输入姓名,(在确 认时间内到选择报名点采集图像信息、登记换发新准考证)

,点击下一步 选择报名省辖市和报名点及预约确认时间, 选择的报名点的省辖市就是你参加考试的地方,点击所选择 的报名点前的选择方框,被选中的报名点变成了红色,新生 要注意,根据你选择的报名点生成准考证号,所以,新生的 报名点一旦选择,本次不能再改动,报名点选择完毕,点击 下一步 老考生可以浏览本人的基本信息,新考生必须输入 本人的各项基本信息,基本信息输入完毕,必须输入登录密 码,点击下一步 选择报考课程,报考课程的默认专业是你 的原专业,因为我省自考实行课程管理,如果你想报考其它 专业的开考课程,可以通过选择报考专业报考,如果课程无 误,点击下一步,否则点击重新报考返回报考课程页面,如 果课程无误,点击下一步,否则点击重新选报 显示您的报 考页面 显示本人的报考信息。对非网上付费省辖市的考生 网上报名,需点击完成报名,返回系统首页,网上报名到此 结束。在报名信息确认期间到所选的报名确认点进行缴费和 确认签字,才算报名全部结束。在报名信息确认期间到所选 的报名确认点进行缴费和确认签字,才算报名全部完成。如 果是网上付费省辖市的考生,在报名课程准确无误后,点击 立即支付按钮进行网上付费 显示考生本人的考号,姓名, 支付金额,在确认无误后,点击立即支付按钮 显示支付定 单信息,选择银行,填写本人接收网上支付凭证信息邮箱, 点击到银行页面付款 进入网上银行页面进行付费,付费成 功后系统自动返回到网上报名页面,点击完成报名,退出系 统。12、座号通知单打印:考试前一周考生可以在线打印座 号通知单。编辑点评:百考试题编辑提醒考生关注:河南南 阳09上半年自考工作日程安排。更多信息请访问:百考试题自 考网,百考试题自考论坛100Test下载频道开通,各类考试题 目直接下载。详细请访问 www.100test.com